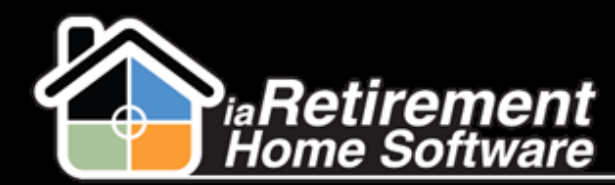

# How to Create and Manage a Wait List Entry

## **Description**

Use the Wait List function to place a Prospect on a wait list for a particular suite or suite type. A wait list entry should be created either when the Community is full, or when a deposit is given with no known suite number or expected move-in date.

The system will:

- Create a wait list entry on the Prospect File
- Screate a Resident Transaction if a deposit is recorded

## **Step by Step**

#### **Create Wait List**

- 1 Navigate to the Prospect's profile
- 2 Click the **Create Wait List** button

| Inomas, Andy (Glady                        | s Thomas)<br>Customize Page   Edit Layout   Printable View   Help for this Page                                                                                                    |
|--------------------------------------------|----------------------------------------------------------------------------------------------------|
| -l- Show Feed                              |                                                                                                    |
| Open Activities [3]   Activity History [3] | ; Marketing Events Attended (10)   Tour Planner (10)   More-In Planner (10)   Notes & Attachments (10)   Resident Transactions (11   Wait List Management (10  <br>Prospect Competitors (31   Prospect Ref. (19)   Prospect History (11   Referrals (2)                                                                                                    |
| Prospect Detail                            | Edit         Delete         Clone         Create Wait List         Create Move-In Planner         Close Prospect File         Similar Prospects         LinkedIn           Other Information         Prospect Letters         Prospect Similar Prospects         Close Prospect File         Similar Prospects         Close Prospect File         Similar Prospects         Similar Prospects         Similar Prospects         Similar Prospects         Similar Prospects         Similar Prospects         Similar Prospects         Similar Prospects         Similar Prospects         Si |

- **3** Select wait list **Type**
- 4 Enter an optional **Description**
- **5** Select **Floor Plan** if the Prospect is waiting for a particular suite type. You may select more than one floor plan.
- **6** Specify **Preferred Suite** if the Prospect is waiting for a particular suite
- 7 Enter **Deposit** amount if the Prospect is leaving a wait list deposit. If a wait list deposit is recorded, a resident transaction will be created on the Prospect's file.
- 8 Select Deposit Type
- Specify Deposit Date
- **10** Select **Payment Type**
- Specify an optional Anticipated Move-In Date
- 12 Verify the data and check off **Confirm and Create**

Updated: September 4, 2015

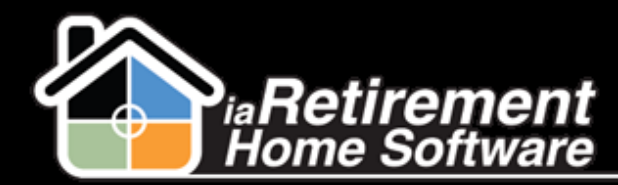

## Create and Manage Wait List

13 Click Save

| <ul> <li>Please Complete This Section</li> </ul> | To Create a Record                                     |
|--------------------------------------------------|--------------------------------------------------------|
| Туре                                             | Wait List                                              |
| Description                                      |                                                        |
| Floor Plan                                       | Available<br>2 Bedroom<br>2 Bedroom + Den<br>3 Bedroom |
| Preferred Suite                                  | <b>Q</b>                                               |
| Deposit                                          | 200.00                                                 |
| Deposit Type                                     | Application Fee                                        |
| Deposit Date                                     | 9/6/2015 [ 9/6/2015 ]                                  |
| Payment Type                                     | Cash •                                                 |
| Anticipated Move-In Date                         | [9/6/2015]                                             |
|                                                  |                                                        |
| Confirm and Create                               | ✓                                                      |
|                                                  | Save                                                   |

#### Manage Wait List

- **I** Navigate to the Prospect's profile
- 2 In the baby words at the top of the page, hover over **Wait List Management**
- **3** Click on the Wait List ID

| Prospect Promas, Andy (Gladys Thomas) Customize Page   Edit Layout   Primable View   Help for this Page                                                                                                    |                              |            |              |         |          |
|----------------------------------------------------------------------------------------------------|------------------------------|------------|--------------|---------|----------|
| Show Feed     Show Feed     Show Feed |                              |            |              |         |          |
| 🤣 Wait List Management 🛛 🔰 😵 Wait List Management Help 🕐                                                                                                    |                              |            |              |         |          |
| Action                                                                                                    | Wait List ID                 | Floor Plan | Created Date | Status  | Comments |
| Edit   Del                                                                                                    | Thomas, Andy (Gladys Thomas) | Plan A     | 9/6/2015     | Waiting |          |

4 Edit the wait list **Status** by selecting one of the following statuses:

| Waiting   | The Prospect is waiting for their desired floor plan or suite to become available |
|-----------|-----------------------------------------------------------------------------------|
| Offered   | A suite has been offered to the Prospect                                          |
| Confirmed | The Prospect has accepted the offer                                               |

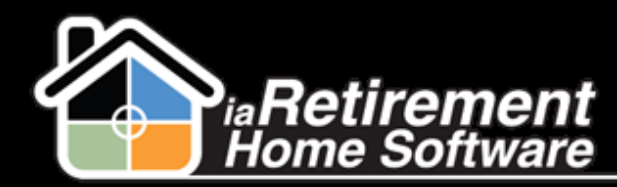

| Cancelled | The Prospect has cancelled their wait list                                        |
|-----------|-----------------------------------------------------------------------------------|
| Completed | A move-in planner has been created. The Prospect is no longer on the wait list.   |
| Replaced  | Optional indicating this line has been replaced with a more recent wait list item |

### 5 Click Save

| 1                         |                              |
|---------------------------|------------------------------|
| Wait List Management Deta | ail 2 Save Cancel            |
| Wait List ID              | Thomas, Andy (Gladys Thomas) |
| Prospect                  | Thomas, Andy (Gladys Thomas) |
| Resident                  |                              |
| Name                      | Gladys Thomas                |
| Deposit                   |                              |
| Comments                  |                              |
| Floor Plan                | Plan A                       |
| Wait List Date            | 9/6/2015                     |
| Spouses Name              |                              |
| CityStateZip              | ,                            |
| Address                   |                              |
| Phone                     | 5558889                      |
| Wait List Type            | Wait List                    |
| Wait List Number          |                              |
| ▼ Status                  |                              |
| Status                    | Waiting 🗸 <1                 |
| Status Date               | None                         |
| Hold Room Until           | Waiting<br>Offered           |
| ▼ Preferences             | Cancelled                    |
| Preferred Suite           | Completed                    |

**Note:** If a wait list deposit has been given and the wait list has been *Cancelled*, the resident transaction will not be refunded automatically. This is because some Prospects will have multiple wait lists or will transfer their deposit to a new wait list. If the deposit needs to be refunded, please see "How to Refund a Resident Transaction".

#### Dates:

Wait List Date - The date the wait list was originally created

Status Date – The date the status was last changed

Hold Until Date - The date the suite should be held until

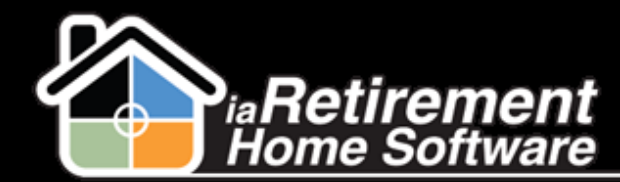

## Create and Manage Wait List

|                   | 1.191173  |
|-------------------|-----------|
| 1 Wait List Date  | 9/6/2015  |
| Spouses Name      |           |
| CityStateZip      | ,         |
| Address           |           |
| Phone             | 5558889   |
| Wait List Type    | Wait List |
| Wait List Number  |           |
|                   |           |
| tus               |           |
| Status            | Offered   |
| 2 Status Date     | 9/9/2015  |
| 3 Hold Room Until | 11/1/2015 |